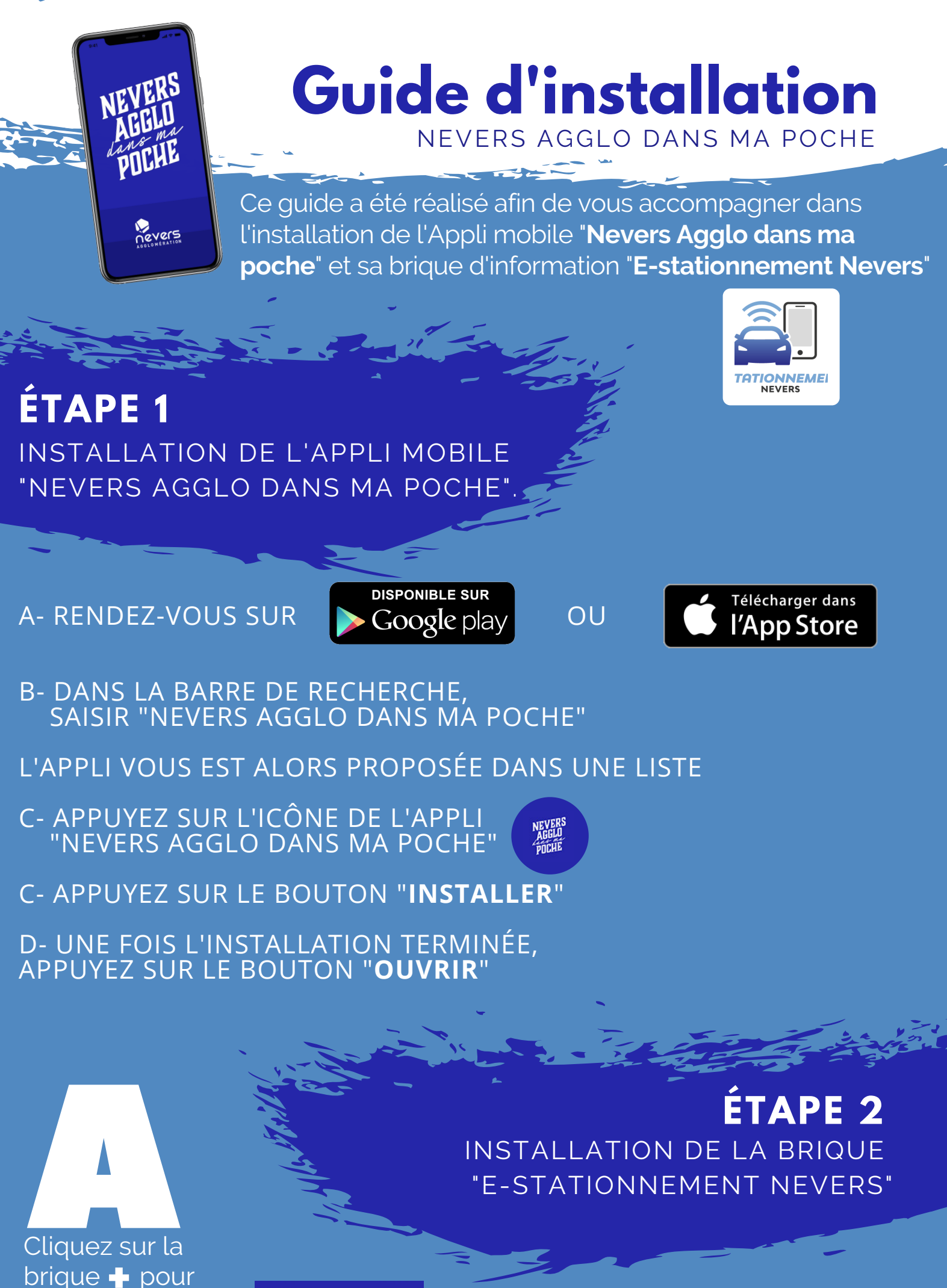

brique **+** pour ajouter une nouvelle brique d'information

×ósident ∆ :

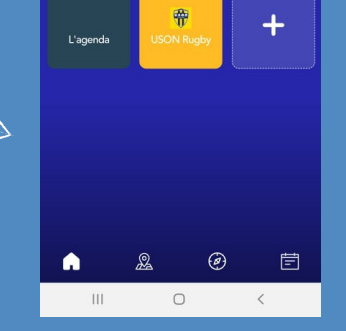

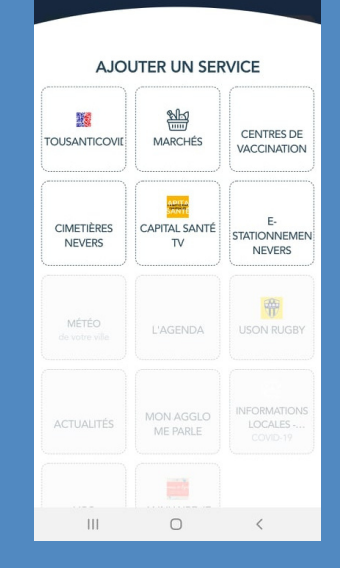

## Dans la page "Services", appuyez sur la brique désirée

## Votre brique "**E-Stationnement Nevers**" est installée

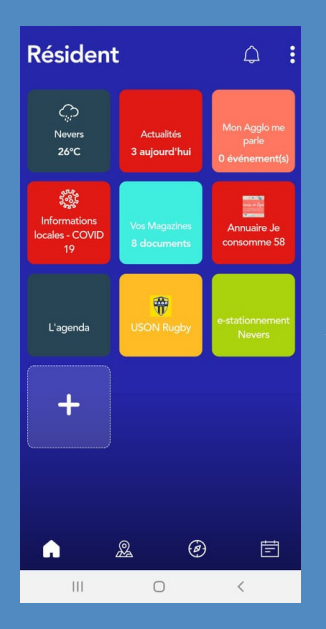

Appuyez sur la brique pour accéder à la page "E-stationnement Nevers"

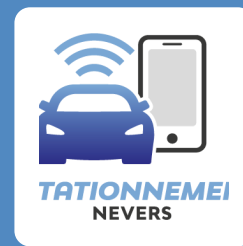

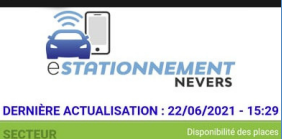

| SECTEUR                  |                          |
|--------------------------|--------------------------|
| PLACE CARNOT             | HAUTE                    |
| SECTEUR                  | Disponibilité des places |
| PLACE DE LA RÉSISTAN     | NCE HAUTE                |
| SECTEUR                  | Disponibilité des places |
| RUE FRANÇOIS-            | HAUTE                    |
| MITTERRAND               |                          |
| SECTEUR                  | Disponibilité des places |
| SAINT-ARIGLE             | HAUTE                    |
| SECTEUR                  | Disponibilité des places |
| AVENUE PIERRE-           | HAUTE                    |
| BÉRÉGOVOY                |                          |
| CONNECTÉES 255 PLACES 80 | PLACES 175               |
| RÈGLES DE STATION        | NEMENT                   |
|                          | <                        |

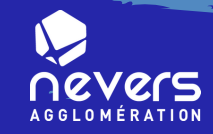

## www.agglo-nevers.net